#### УВАЖАЕМЫЕ РОДИТЕЛИ!

Дистанционное обучение в МАОУ «Город дорог» будет организовано с помощью 3 основных инструментов:

1. электронное **расписание** <u>https://clck.ru/Mg5xy</u>, по которому Вы и ребенок сориентируетесь, к каким урокам надо подготовиться.

 платформа Google Classroom, на которой учителями созданы курсы по каждому предмету.
Здесь же дети смогут задать свои вопросы.

3. приложение **Zoom**, с помощью которого учителя при необходимости смогут организовать видеоконференцию с детьми или родителями

В первое время для подключения всех ресурсов ребенку может понадобиться Ваша помощь. Для этого мы подготовили <u>инструкции</u> по подключению и использованию ресурсов, а также <u>правила</u> дистанционного обучения.

На некоторых уроках могут понадобиться другие ресурсы, в этом случае дополнительные инструкции можно получить у учителя.

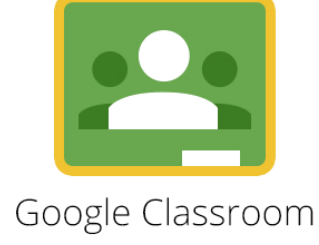

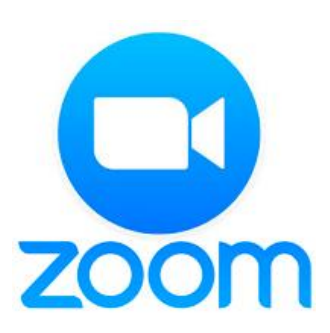

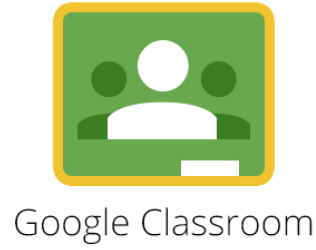

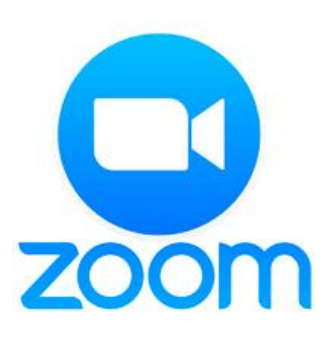

## ЕСЛИ ВОЗНИКАЮТ ПРОБЛЕМЫ

Мы понимаем, что в сложившейся ситуации не все семьи готовы к дистанционному обучению на 100%, поэтому:

- если в Вашей семье несколько детей, обучающихся в одну смену, а компьютер один, то ознакомьтесь с расписанием и договоритесь, кто на каком уроке присутствует онлайн, а какие уроки дети смогут освоить без учителя (либо «присутствуя» на уроке со смартфона/планшета)
- если Вы подавали классному руководителю информацию о том, что все условия для дистанционного обучения есть, но ситуация изменилась, то обязательно об этом сообщите!
- если Вы сообщали классному руководителю о том, что у ребенка нет возможности для дистанционного обучения, то уточните у учителя как будет организована передача заданий (email, смс и т.д.)

Давайте вместе сделаем так, чтобы обучение наших детей было организованным и планомерным, даже когда мы на расстоянии. Все возникающие вопросы вы можете направить по адресу goroddorog.dist@gmail.com

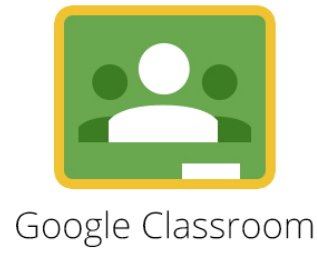

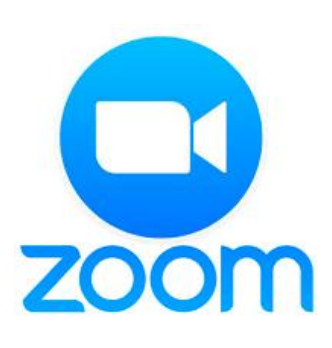

## ПРАВИЛА ДИСТАНЦИОННОГО ОБУЧЕНИЯ:

- Дистанционное обучение это не каникулы, а такое же обучение, которое происходит каждый день по расписанию
- Посещение дистанционных занятий обязательно: выпасть из учебного процесса намного легче, поэтому дети должны самостоятельно за всем следить.
- Все задания, которые задают необходимо выполнить в тот же день (за редким исключением).
- Сложные вопросы и непонятные моменты всегда можно обсудить с учителем или одноклассниками.
- Помните, что дистанционное обучение для учителя тоже новый опыт. Учитель как и раньше управляет процессом обучения, только теперь вместо «открыть учебник» он может сказать «нажми на ссылку».
- Участвуя в дистанционном обучении, следуйте инструкциям учителя.
- о Помните, что вы в классе и всегда на связи!

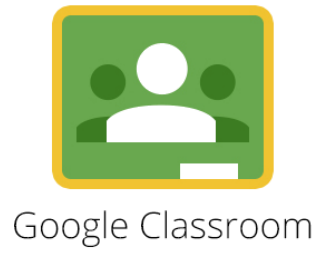

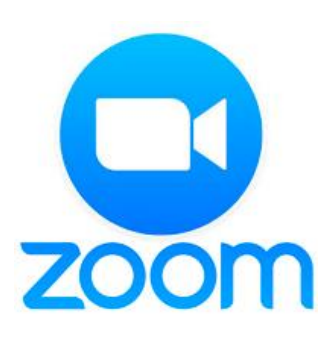

# РЕКОМЕНДАЦИИ ДЛЯ ОБУЧАЮЩИХСЯ на период дистанционного обучения:

- Хотя дистанционное обучение может не соответствовать тому же графику, что и в школе, вы все равно просыпаетесь рано утром.
- Выполняйте те же утренние действия, что и обычно: завтракайте, одевайтесь.
- Если у вас есть время, перед началом учебы обязательно прогуляйтесь на свежем воздухе! Ваше тело привыкло к физической активности по утрам. Так что утренние упражнения или прогулка - это ваш воображаемый привычный путь в школу.
- Не забудьте делать перерывы в течение дня. Во время перерыва делайте физические упражнения, делайте небольшие паузы, не забывайте есть.
- Поскольку вы работаете перед экраном дольше, чем обычно, очень важно больше двигаться и делать зарядку для глаз

Google Classroom

1. Откройте сайт <u>google.com</u>

2. В правом верхнем углу нажмите Войти Введите данные своего Google аккаунта (почта вида name@gmail.com)

3. В правом верхнем углу нажмите Прокрутите вниз открывшееся меню и выберите е в самом нижнем ряду

4. В правом верхнем углу нажмите + и выберите «Присоединиться»

5. Введите код курса, который указан в расписании

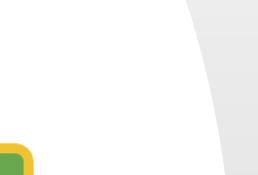

7. На панели курсов вы увидите все предметы, к которым вы уже прикреплены

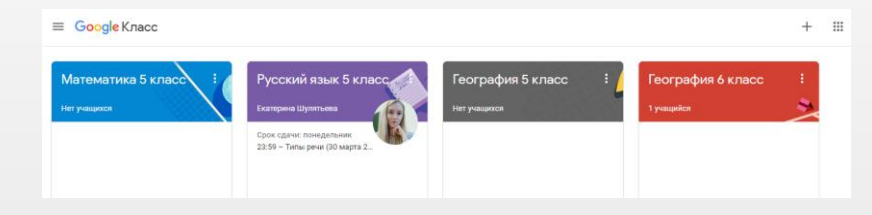

8. В нужное время вы нажимаете на название предмета, который у вас должен идти по расписанию

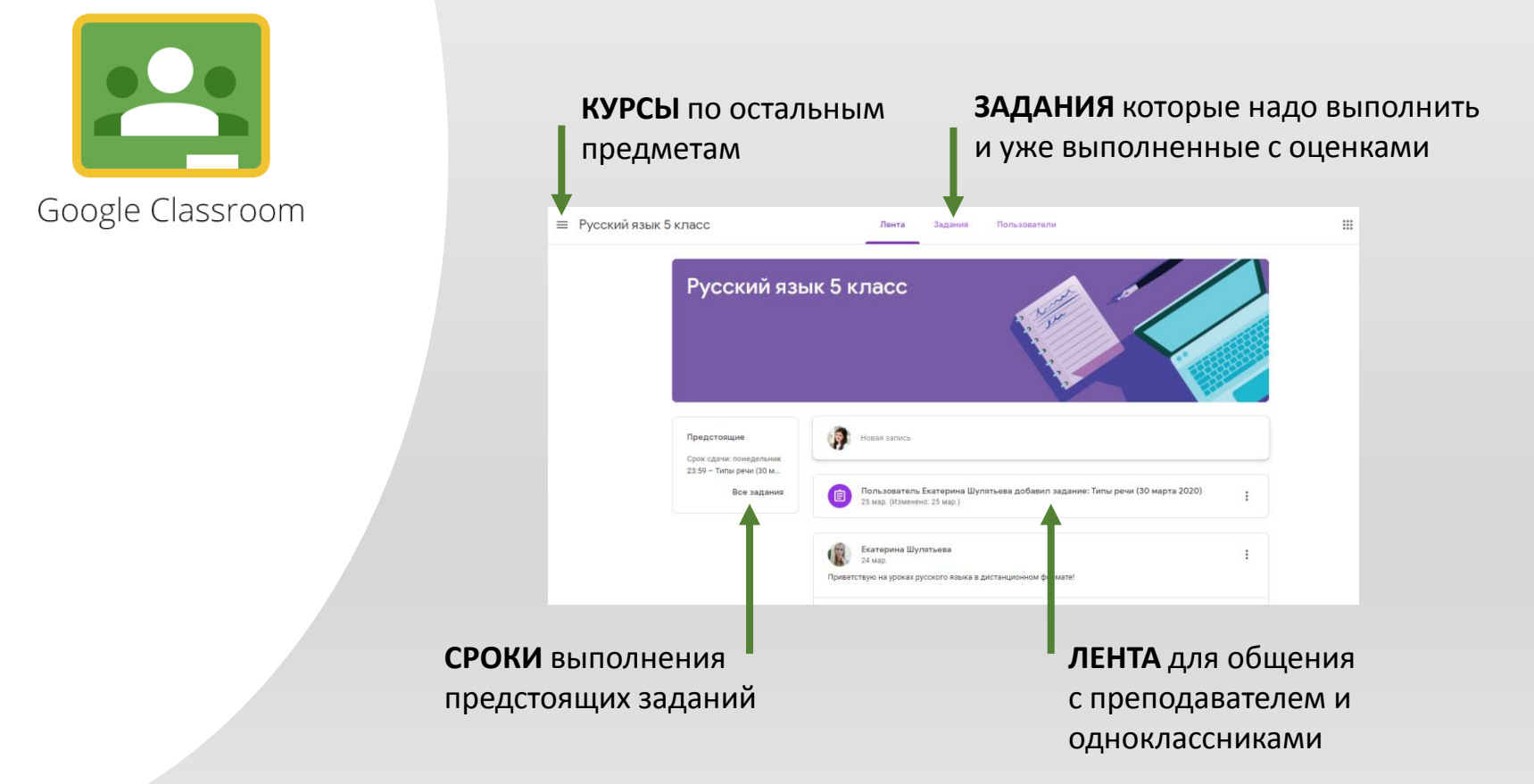

9. На вкладке «Задания» отображаются все задания, которые предстоит сделать, и те, которые вы уже выполнили

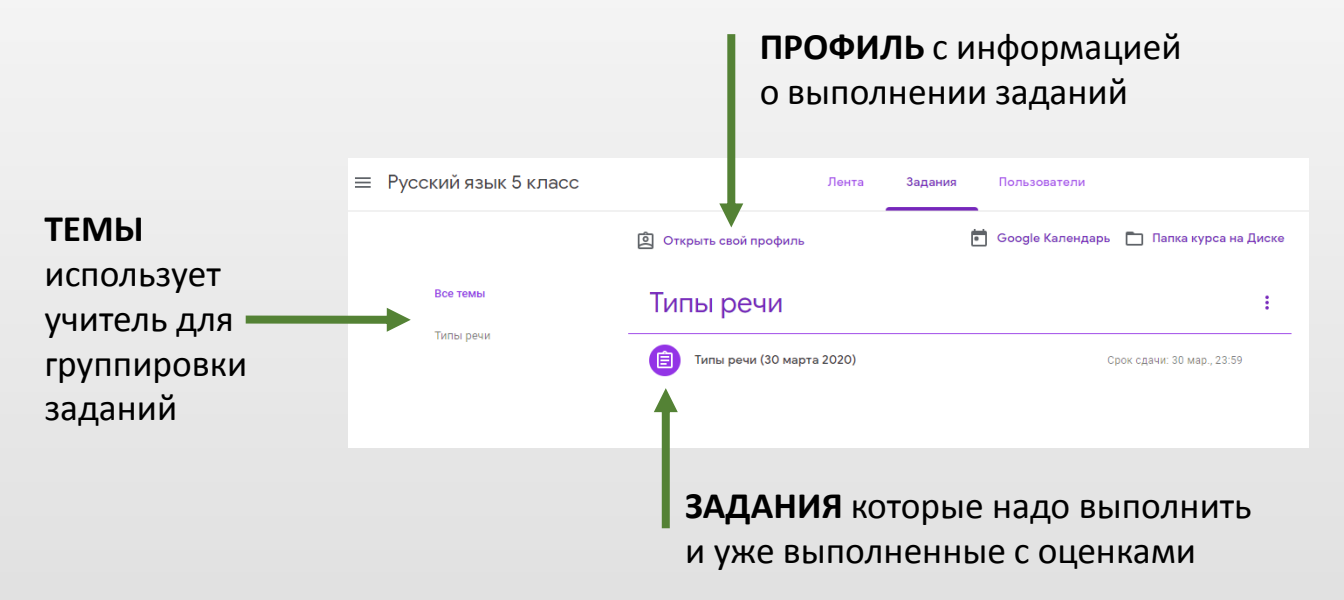

10. Для выполнения задания выберите его, а затем нажмите «посмотреть задание»

 Внимательно прочитайте инструкцию к выполнению задания.
Сдать свои работы вы можете в разделе «Моя работа», который открывается справа

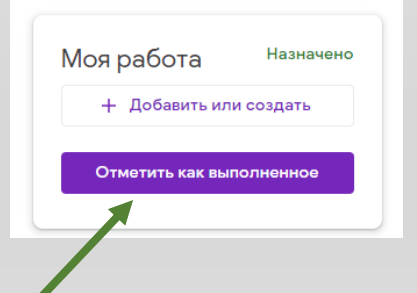

Если вы выполнили все задания учителя, то не забудьте нажать ОТМЕТИТЬ КАК ВЫПОЛНЕННОЕ

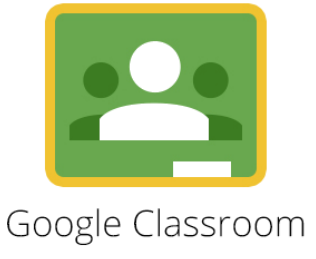

Google Classroom

12. Если учитель попросил вас прикрепить фотографию или файл, то в разделе «Моя работа» нажимаем кнопку «Добавить или создать» и выбираем «Файл»

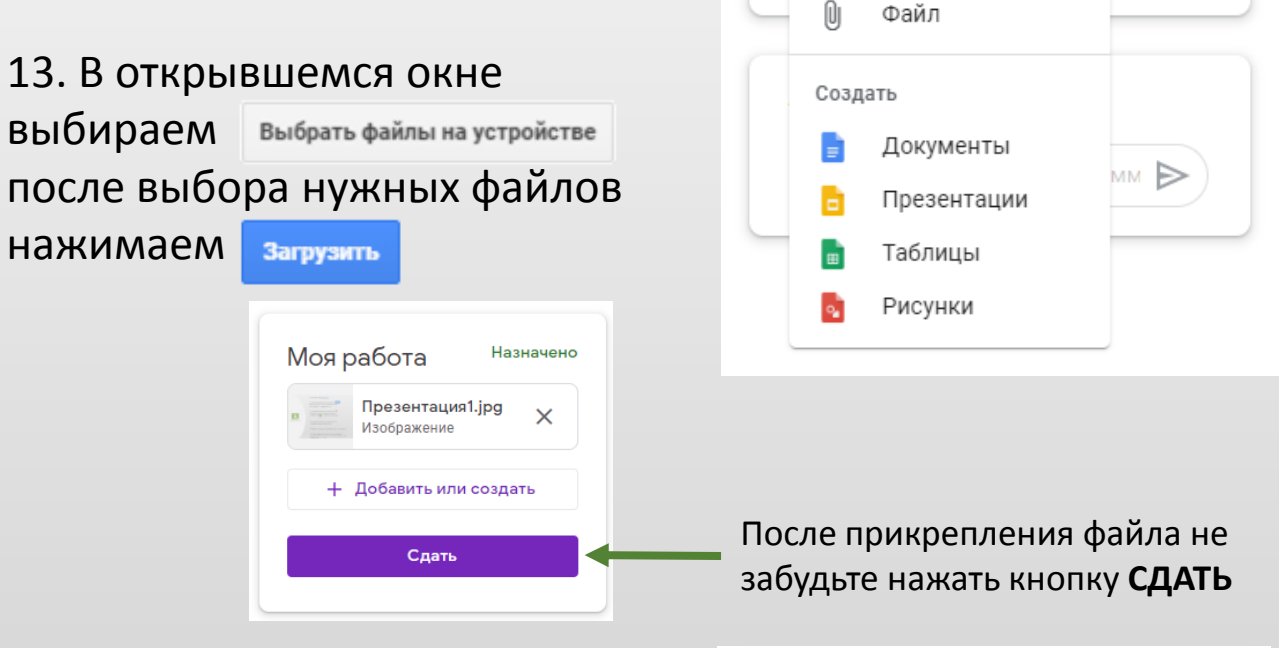

14. Все возникающие вопросы вы можете задавать учителю в комментариях

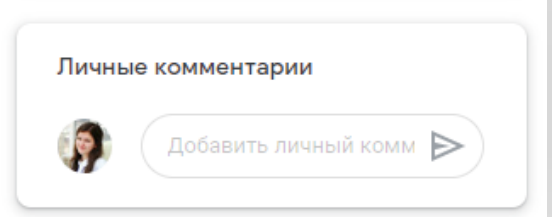

Моя работа

+ Добавить или создать

Google Диск

Ссылка

Файл

(-)

Назначено

ное

Желаем успешной работы на платформе Google Classroom!

1. НА КОМПЬЮТЕРЕ: Перейдите по ссылке <u>https://zoom.us/download</u> и нажмите Загрузить Запустите скачанный файл и следуйте инструкциям менеджера установки.

> 1. НА СМАРТФОНЕ: Найдите приложение Zoom через поиск в Appstore или Google Play и установите его.

2. Запустите приложение Zoom

3. Нажмите

zoom

Войти в конференцию

4. Введите идентификатор Подключиться к конференции (узнать у учителя)

 Введите свои Фамилию Имя, чтобы учитель знал, кто подключился, а кто нет

6. Нажмите «Войти»

Конференции Укажите идентификатор конференции ... Ваше имя Иванов Сергей Запомнить мое имя для будущих конференций Не подключать звук Выключить мое видео

Войти

Отмена

1. Перейдите на сайт <u>https://resh.edu.ru/</u> и нажмите вход/регистрация в правом верхнем углу

2. Заполните всю информацию о себе и нажмите кнопку «ПОСТУПИТЬ В ШКОЛУ»

3. После регистрации перейдите по ссылке, которую вам дал учитель для привязки к нему (требуется не на всех предметах)

4. После того, как учитель подтвердит привязку вы сможете выполнять задания учителя, отправленные в РЭШ во вкладке «ЗАДАНИЯ»

**ЗАДАНИЯ** всегда можно открыть, нажав на свою фамилию в правом верхнем углу.

#### ВАЖНО!

В связи с загруженностью системы РЭШ периодически не открывается с первого раза. Если так случилось, просто перезагрузите страницу!

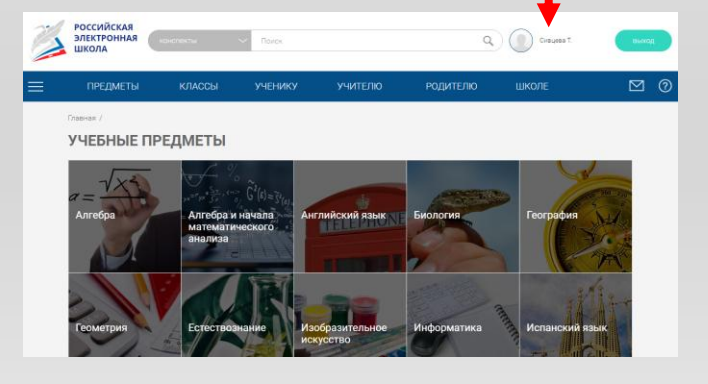

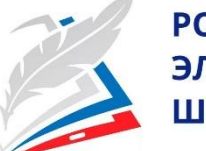

РОССИЙСКАЯ ЭЛЕКТРОННАЯ ШКОЛА